### <u>お申込み方法</u>

講座にお申込みいただくには、ユーザー登録(無料)が必要です。 ユーザー登録および講座へのお申込み方法は下記をご確認ください。

## ステップ1 【Register】ボタンをクリック

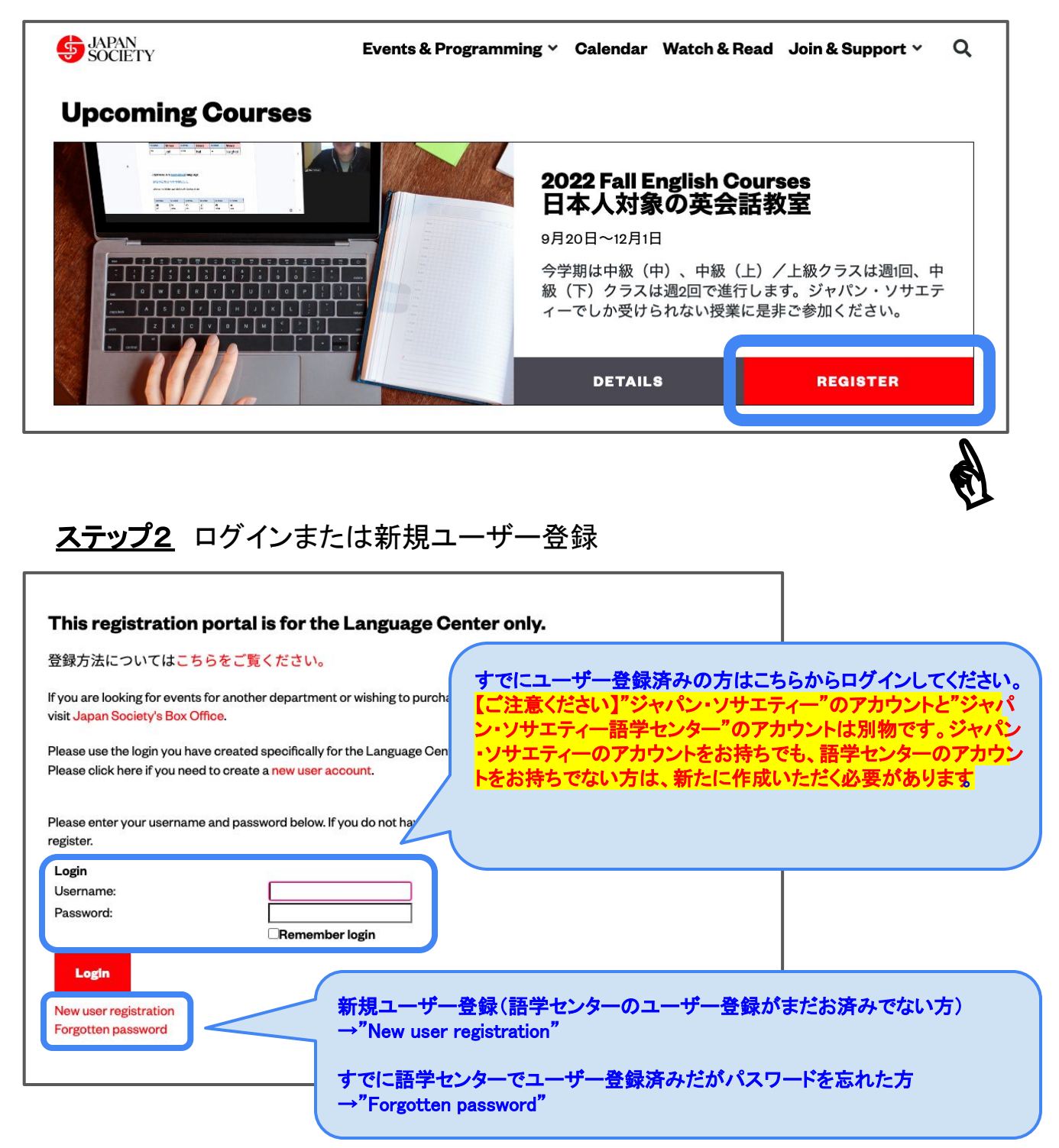

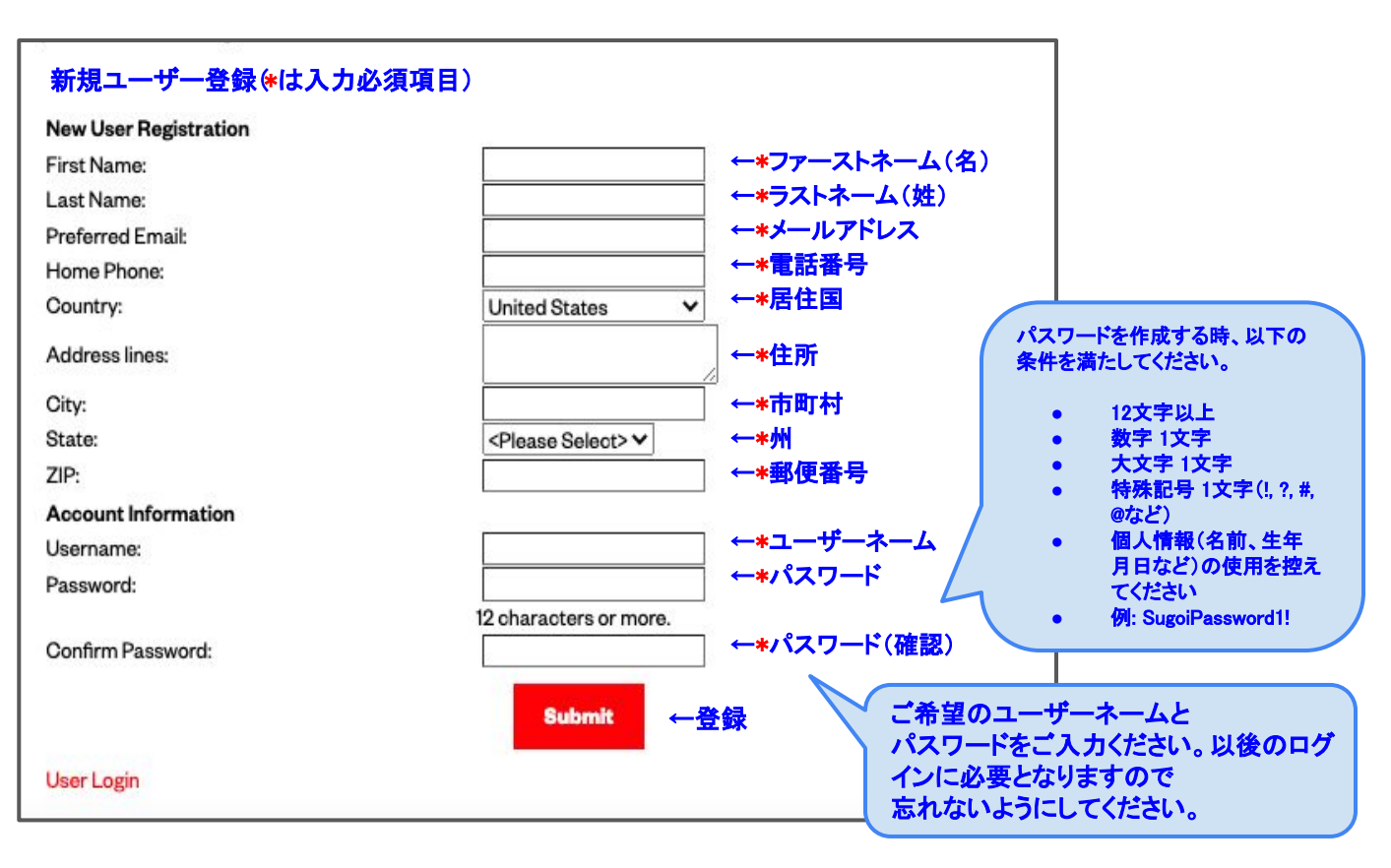

## <u>ステップ4</u> コース選択

| 英会話                      | 教室のレベル:初級・中級(下)・                                                                    | 中級(中)・中級(上)                                             | /上級                                    |                                    | Privacy Policy     |  |
|--------------------------|-------------------------------------------------------------------------------------|---------------------------------------------------------|----------------------------------------|------------------------------------|--------------------|--|
| 今学期<br>語に精<br>スをお<br>す。先 | は、中級(下)・中級(中)・中級<br>通するBen Milam先生が担当いたしま<br>選びください。ご自分のレベルが分;<br>生の助言も得られますので、ぜひお言 | (上)/上級の3 つのコー<br>す。各レベルの授業内容の<br>からない場合は、第一週目<br>むください。 | スをご用意しておりま<br>D説明をご確認の上、<br>目に限り、他のクラス | :す。いずれも日本<br>ご自分に適したクラ<br>らお試しになれま | Logout             |  |
| アメリ                      | カ国内だけでなく、日本や他の国・1<br>Step 1: Step 2:<br>Start Prices                                | 地域からもご参加いただい<br>Step 3:<br>Attendees                    | けるようご用意してお<br>Step 4:<br>Register      | )ます。<br>Step 5:<br>Finish          |                    |  |
| 2                        | <b>English - Lower Inter</b><br>火曜·木曜日 9月20日~1<br>時間:午後2時~3時50分(ア                   | mediate   英会記<br>1月29日(11月22<br>メリカ東部時間)                | <b>括教室中級(</b><br>日、11月24日休             | <mark>下)</mark><br>满)              | -                  |  |
|                          | <b>English - Intermediat</b><br>木曜 9月22日~12月1日<br>時間:午後8時~9時50分(ア                   | <b>e   英会話教室「</b><br>(11月24日休講)<br>メリカ東部時間)             | 中級(中)                                  |                                    |                    |  |
|                          | English - Upper Inter<br>(上) /(上級)<br>火曜 9月20日~11月29日<br>時間:午後7時~8時5.0分(ア           | mediate/Advan<br>(11月22日休講)<br>メリカ東部時間)                 | ced   英会話教                             | 牧室 中級<br>参望のつー                     | - フニチェックを λ カ て 次へ |  |
|                          | TAIN T BET PU OPUS ON ()                                                            |                                                         |                                        | Next                               |                    |  |

# <u>ステップ5</u> 会員/非会員の選択および人数の入力

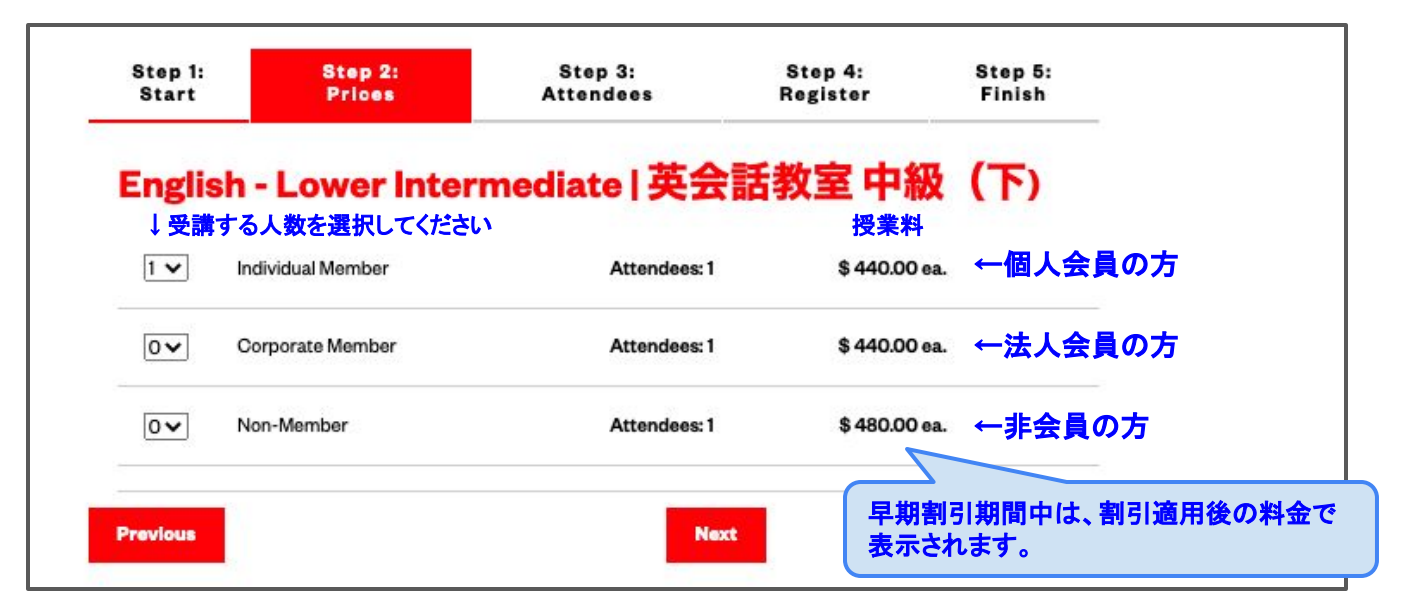

### ステップ6 コース確認および受講者情報

| Step 1:<br>Start          | Step 2:<br>Prices            | Step 3:<br>Attendees | 前画面で選択し<br>「前画面で選択し       | たコースが表示されます |
|---------------------------|------------------------------|----------------------|---------------------------|-------------|
| Qty                       | Selection                    | Attendees            | Price To                  | otal        |
| 1                         | Individual Member            | 1                    | \$440.00 \$               | 440.00      |
| Individual I<br>Attendee: | Member                       |                      | (Plassa Salast) M         |             |
| Company:                  |                              |                      | <ri>riease Select∕ ▼</ri> |             |
| lundersta                 | nd the cancellation policy.: |                      | Yes 🗸                     | •           |
|                           |                              |                      |                           |             |

#### <u>キャンセルポリシー</u>

- 授業料は一度納められましたら、開講日前日の午後12時以降、返金いたしません。(他の方への譲渡もできません。)それ以前の返金に関しては、20ドルのサービス料金が課されます(ワークショップは5ドル)
- キャンセルの場合は、お電話で(212-715-1269)ご連絡下さい。メールでのキャンセルはご遠慮願います。

#### お申込み前にご確認ください

- 授業の録音・録画は禁止されております。
- お申込み数が定員を下回る場合は、中止とさせていただく場合がございます。その場合、すでに納められている授業料については全額ご返金させていただきます。
- ジャパン・ソサエティー語学センターの各講座は、16歳以上の方がお申込みいただけます。

# ステップ7 コース確認および受講者情報

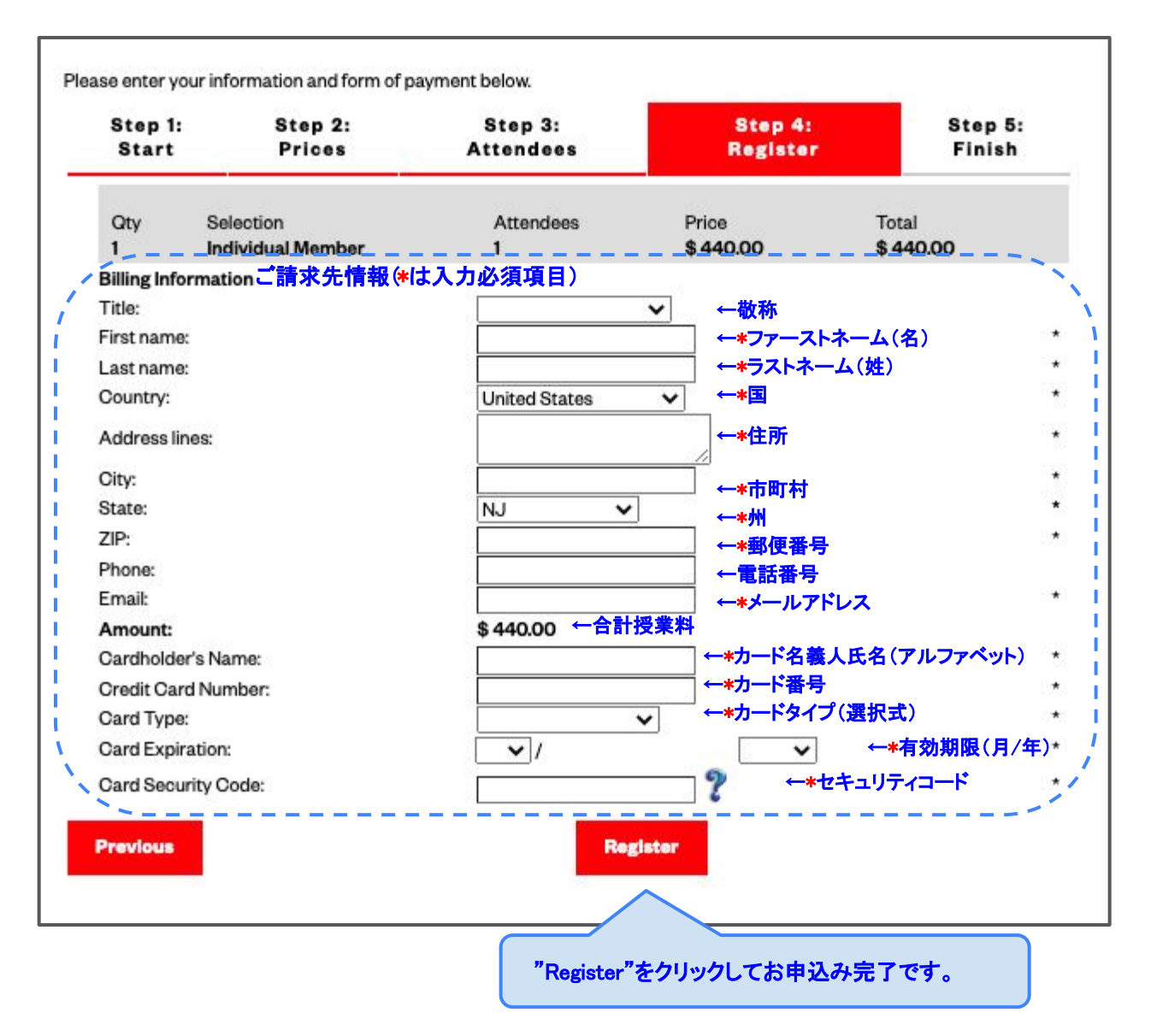